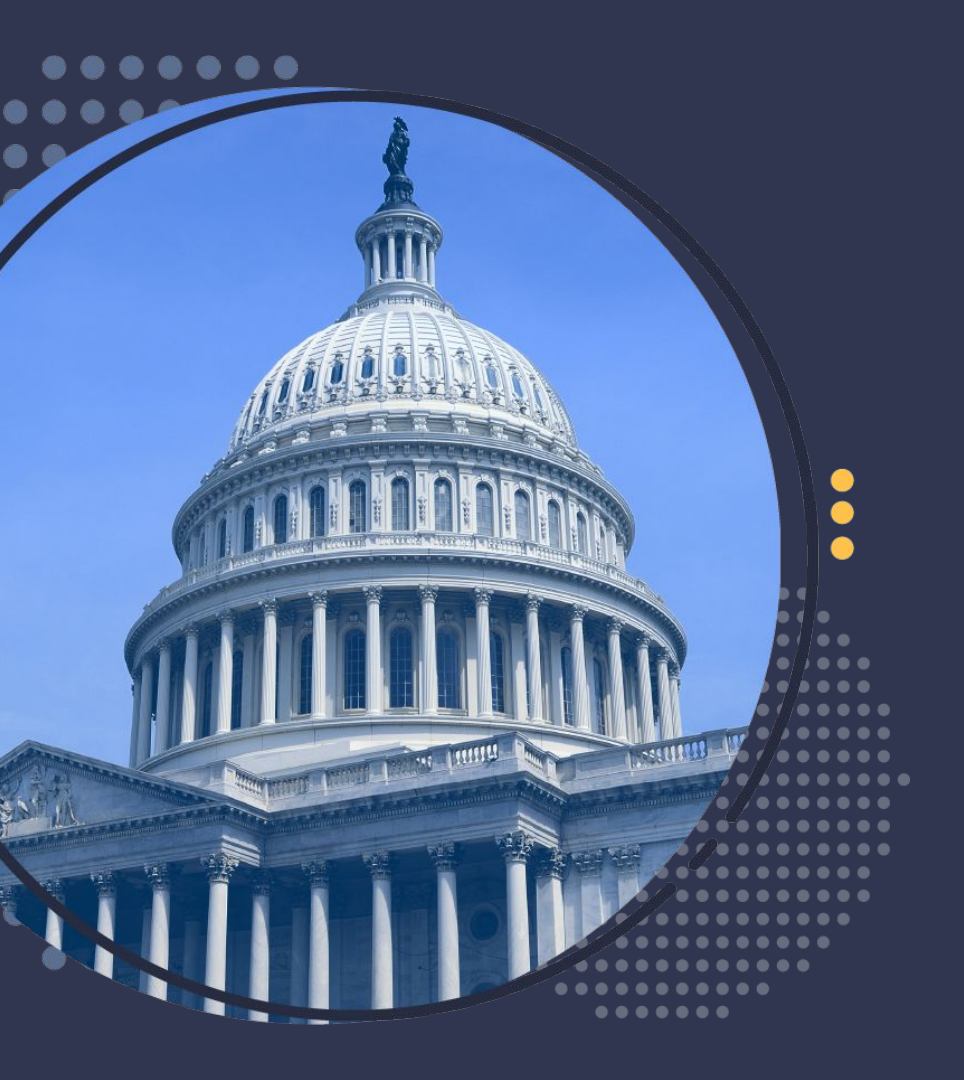

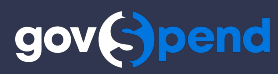

# **Product Release Notes**

Saved Search Alerts

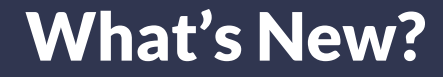

In this release, **we enhanced Saved Search Alerts in GovSpend**, giving you more control and flexibility into how you manage and receive email alerts.

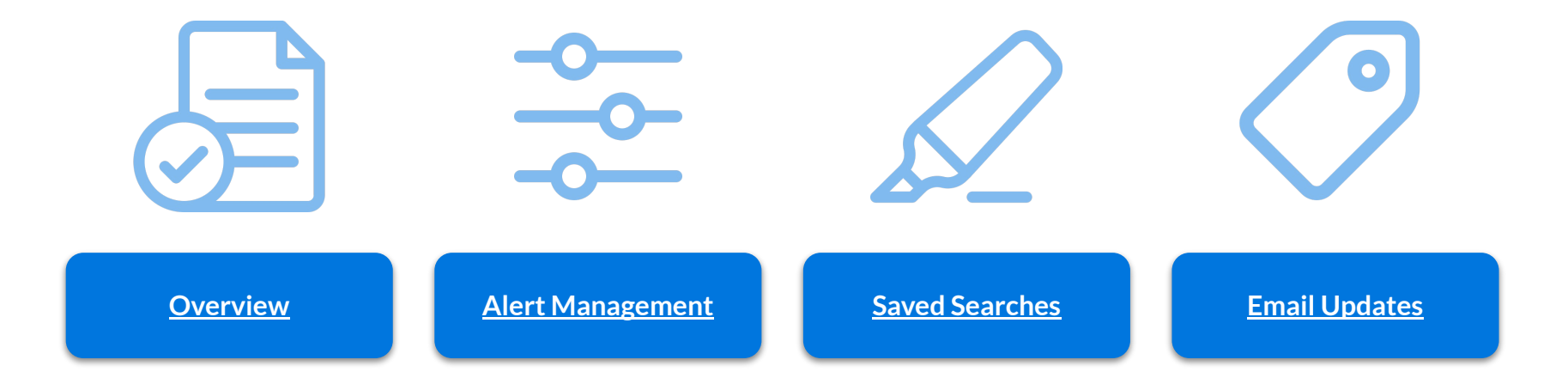

# **Saved Search Alerts: Overview**

Better manage your inbox! We've added alert customization options for GovSpend saved search alerts so you receive them when you want them and how you want them.

## Highlights

- → Manage your alert settings from one central location: <u>Saved Searches</u>
- → Set alert preferences on a per search basis
- → Customize frequency you receive email alerts
- → Set whether you receive a combined email digest of alerts or individual alert email per search

### → Email Enhancements:

- Improved formatting
- Indication of # of new alert records
- Keyword highlighting available on detail pages
- → Review the following slides for a more in depth overview of each enhancement

### Gov()pend

#### Daily Digest

### You have **147** new alerts!

The following alerts have been added/updated between 03/05/2024 10:36 PM EST and 03/06/2024 6:00 AM EST

#### New Bids & RFPs (95)

#### energy bids 87 New

#### Supply and delivery of YZ Odorizer NJEX ZEO

#### CPS Energy (Texas)

Details: Bid Solicitation Information Title/Brief Description Supply and delivery of YZ Odorizer NJEX ZEO Reference Number 7000190962 Organization CPS Energy Department Gas Solutions Staff Contact ...

- Due Date: 03/11/2024

#### Supply and delivery of VALVE, CT INLET AIR HEATING CTRL NPS 8

#### CPS Energy (Texas)

Details: Bid Solicitation Information Title/Brief Description Supply and delivery of VALVE, CT INLET AIR HEATING CTRL NPS 8 Reference Number 7000190964 Organization CPS Energy Department Power Gene... - Due Date: 03/11/2024

### Saved Searches

| ⇒ SAVED SEARCHES (1,917)  |                |                 |                    |   |                 |   |                 |
|---------------------------|----------------|-----------------|--------------------|---|-----------------|---|-----------------|
| Name Type Tags Created By | Search Status  | +               |                    |   |                 |   |                 |
|                           |                |                 |                    |   |                 |   |                 |
| NAME :                    |                | ALERT<br>STATUS | ALERT<br>FREQUENCY | : | ALERT<br>FORMAT | : | ALERT GROUP     |
| Farm                      | <b>► / = ±</b> |                 | Daily              | ~ | Digest          | ~ | New & Updated 🗸 |
| coffee1                   | <b>ⓑ∕î±</b>    |                 | Daily              | ~ | Individual      | ~ | New ~           |
| DueDate_This_Cal_Month    | <b>ⓑ∕î±</b>    |                 | Immediately        | ~ | Digest          | ~ | New & Updated 🗸 |
| New York                  | ĭ ∠ i ±        |                 | Weekly             | ~ | Digest          | ~ | New & Updated 🗸 |

## **Saved Search Alerts:** Notifications Page Updates

We've moved Saved Search Alert settings from the Notification Settings page to the Saved Searches page. Now you can manage your alerts in one central location!

### How to Find It

- → Navigate to the <u>Notifications page</u> from the Account menu in the top right of your screen
- → Alert management for Quotes and Tasks remains available
- → Management for Saved Search Alerts has moved so you will no longer see those options available
- → Reference the banner at the top of the page and use the link to navigate to the Saved Searches page where you can manage your saved search alerts

| Notifications Click to navigate to Saved Searches page                                                                                                    | New Features         | 🌣 Admin | Account |
|----------------------------------------------------------------------------------------------------|----------------------|---------|---------|
| Saved Search Alert settings have moved. Navigate to the Saved Searches page to turn on your alerts and manage your frequencies.                                                                                                    | ncy and delivery opt |         |         |
| NOTIFICATION SETTINGS       Manage alerts for Quotes         Quotes & RFQs       What kind of activity would you like to be notified about?         W New RFQs that match my categories, selected states/counties, and socio economic classifications       Activity on RFQs where I am a participant         Activity on RFQs by users within my organization       Tasks         Set how often you receive emails for tasks that are assigned to you.       Off         Off       Daily | and Tasks            |         |         |
| Alert management for saved searches<br>moved to Saved Searches page                                                                                                    | Т                    |         |         |

## Saved Search Alerts: Saved Searches Page

Set the frequency and format of your alert emails on a per search basis, all managed in one central location.

### How to Find It

- → Navigate to the <u>Saved Searches Page</u>
- → Use the 4 "Alert" columns to customize how you receive alerts for each search:
  - Alert Status: Turn alerts on or off for a particular search
  - Alert Frequency: Set the frequency you want to receive email alerts for that search
  - Alert Format: Set how you want to receive alerts, in one combined digest based on frequency or as an individual email for that specific search
  - Alert Group: For Bids only, set whether you want new, updated, or new & updated records in your alert email
- → Refer to table on the right for a mapping of existing alert settings to these new settings

#### Saved Searches

| = SAVED SEARCHES (1,9  | ⇒ SAVED SEARCHES (1,917) |                 |                          |                   |                 |  |
|------------------------|--------------------------|-----------------|--------------------------|-------------------|-----------------|--|
| Name Type Tags         | Created By Search Status | +               |                          |                   |                 |  |
|                        |                          |                 |                          |                   |                 |  |
| NAME :                 |                          | ALERT<br>STATUS | ALERT<br>FREQUENCY       | ALERT :<br>FORMAT | ALERT GROUP     |  |
| Farm                   | <b>ⓑ ≠ i ±</b>           |                 | Daily ~                  | Digest v          | New & Updated 🗸 |  |
| coffee1                | <b>n</b> ≥ i ±           |                 | Daily ~                  | Individual 🗸      | New ~           |  |
| DueDate_This_Cal_Month | <b>n</b> ∕ i ±           |                 | Immediately $\checkmark$ | Digest 🗸          | New & Updated 🗸 |  |
| New York               | <u>n</u> ≥ i ±           |                 | Weekly ~                 | Digest v          | New & Updated 🗸 |  |

| Search Type             | Previous Settings                            | New Settings                                                                       |  |
|-------------------------|----------------------------------------------|------------------------------------------------------------------------------------|--|
| Bids                    | Immediate<br>Email with all bid<br>searches  | Immediate(sent every 4 hours)<br>Digest of all immediate searches<br>New & Updated |  |
| Purchase Orders         | Daily<br>Email with all spending<br>searches | Daily<br>Digest of all daily searches                                              |  |
| Contracts               | Daily<br>Email with all contract<br>searches | Daily<br>Digest of all daily searches                                              |  |
| Meeting<br>Intelligence | Daily<br>Email with all meeting<br>searches  | Daily<br>Digest of all daily searches                                              |  |

## Saved Search Alerts: Search Pages

Seamlessly turn alerts when creating and saving a search on the search page itself.

## How to Find It

- → Navigate to a search module, for example <u>Spending</u>
- → Create a search and click "Save Search"
- → In the Save modal, check the box "Notify me by email when new alerts match this search" to turn on alerts for that search
- → After saving the search if you did not check that box, you can also use the alert toggle in the top right of the search page to turn alerts on or off
- → Default Alert settings will be applied:
  - Bids: Daily, Digest, New & Updated
  - Spending: Daily, Digest
  - Contracts: Daily, Digest
  - Meeting Intelligence: Daily, Digest
- → Navigate to the Saved Searches page to update your settings from default
- → Note: Alerts will automatically be set to 'ON' for any Bid Search created and saved, default settings applied

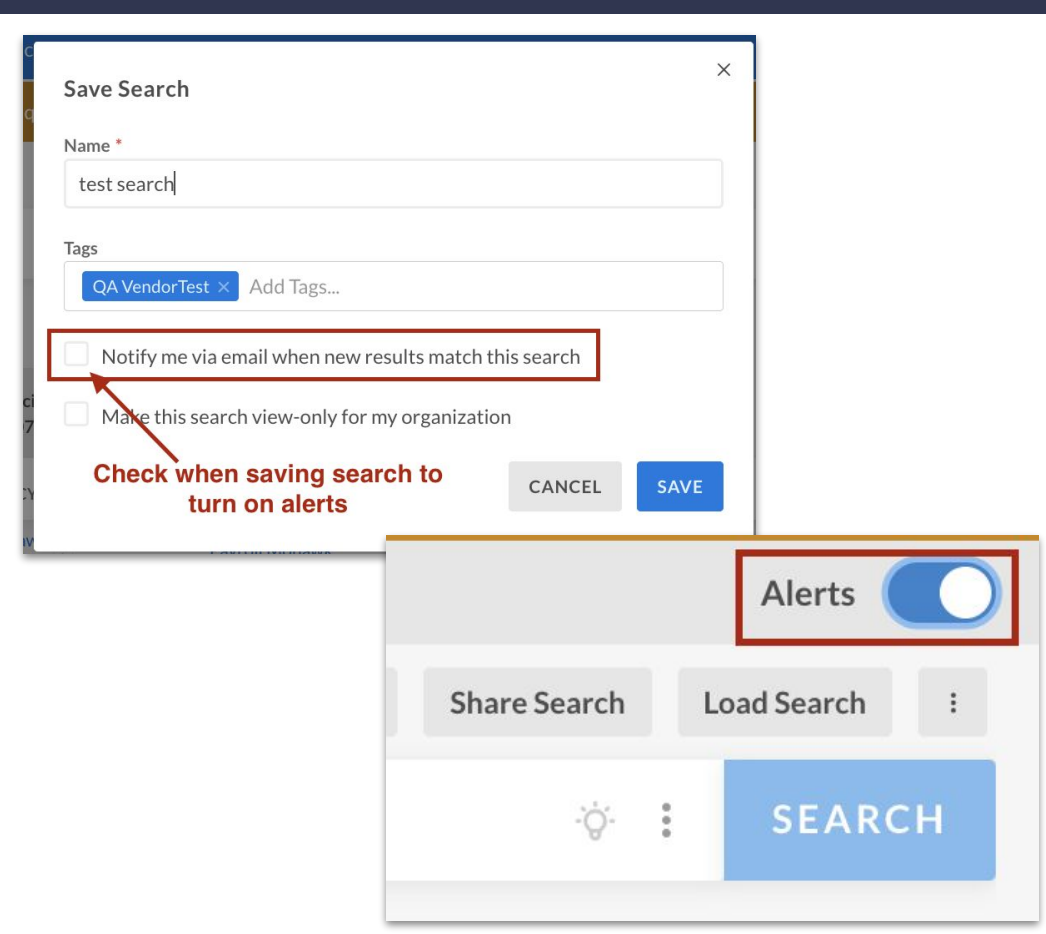

# Saved Search Alerts: Email Diges

Receive all your search alerts in one combined email based on frequency instead of multiple different emails throughout the day.

### **Alert Format: Digest Email**

- → View alerts for all searches you've set to the same alert frequency in one email
  - Daily Digest
  - Weekly Digest
  - Immediate Digest
- $\rightarrow$  Searches organized by search type in the body of the email
- → Up to 5 alert records displayed for each search
- → Search links open to saved search in GovSpend filtered for the alert time period
- → Record links will open to the details page in GovSpend with keyword highlighting available
- → "Alert Settings" takes you to the saved searches page where you can modify your alert settings
- → Preview the new email digest here

```
Immediate Digest Interx
                                                                                                                                                                                                                   000
                                                                                                                                                                                           Mon, Mar 4, 4 03 AM (2 days ago) 🔥 🥎 |
                                           GovSpend (adminification demail.com-
                                                                                              Gov(-)pend
                                                                                                                                                                                 Total number of alerts for all
                                                                                                                                                                                searches in digest email
                                                                                               Immediate Diges
                                                                                              You have 24 new alerts!
                                                                                                                                                                                Time period of the alerts
                                       Searches grouped by search type -
                                                                                                                                                                                 Total # of alerts for all searches of
                                           (i.e., Bids, PO's, Contracts, etc.
                                                                                                                                                                                given search type
                                                                                                 ids new alerts street
                                 Link opens saved search in GovSpend -
                                                                                                                                                                                Total # of new records for a specific search
                                filtered for the time period of the alert
                                                                                                   darebraice/Administration Building Demolition
                                                                                                  Wyoming State Construction Department, Construction Manag
                                                                                                  This project consists of the demolition of the existing Warehouse / Administration Building and
                                                                                                   clanation of the site including the following scope of work items: earthwork, cast-in-place
                                                                                                 concret.
                                                                                                 - Due Date: 03/28/2024
                                         Link to specific details record in -
                                                                                                 Destrovit 4606 Cross Cut Security Shredde
                                                                                                 Department of Health and Human Services: Indian Health Service (Arizana
                                  GovSpend, Keywords related to your
                                                                                                  A high capacity, high quality industrial security cross cut shredder with capabilities of shreddin
                                     search wil be highlighted in yellow
                                                                                                  redit cards, CDs, junk drives, and other sensitive information contained in folders and doc
                                                                                                  Due Date: 03/07/2024
                                                                                                                                                                                Up to 5 records displayed
                                                                                                                                                                                in email per search
                                                                                                 Synopsis: USCG Intent to Sole Source Commercially Available Polar I
                                                                                                   partment of Homeland Security Office: United States Coast Guard (USCG) (Florida)
                                Fields displayed for every alert record -
                                                                                                 To acquire and service a domestically produced, commercially available icebreake
                                                              remain the same
                                                                                                 - Due Date: 03/18/2024
                                                                                                 Cutter, Cartridge Actuated
                                                                                                 Provide 5 EA of cutter, cartridge actuated, P/N 42315-75-1, NSN: 1377-01-512-1805, MFR:
                                                                                                 16401.4
                                                                                                 - Due Date: 03/07/2024
                                                                                                 Primary Technology and Security Update
                                                                                                  Independent School District No. 277 (Minnesota
                                                                                                 Project involves removing glazing from storefronts and replacing with security glazing, upgrade
                                                                                                 door security as noted and add new doors.
                               Link opens saved search in GovSpend
                               filtered for the time period of the alert
                                                                                                Updated Bids & RFPs (9)
                                                                                                 ids hide then
                                         "Updated" Bid records shown in -
                                 seperate section from "New" records
                                                                                                 Watts Branch Flood Resilience Strateg
                                                                                                  Office of Contracting and Procurement (District of Columbi
                                                                                                 Design and model a network of blue green and gray infrastructure for mitigating flood risk along
                                                                                                 the watts branch floodplain and develop schematic designs for focused projects along the
                                                                                                 network, to ...
                                                                                                  Due Date: 03/11/20
                                                                                                                      Takes you to Saved Searches page where you can
You're receiving this email because you've enabled alerts.
                                                                                                                     update your alert settings for your search.
                            in X f 🖸
  Privacy Policy | Terms of Use | @ 2023 All Rights Reserved by GoySpend
                        Gov()pend
```

# Saved Search Alerts: Individual Email

to me 👻

Have one really important search where you want to monitor new records closely? Receive an individual email alert for that specific search.

### Alert Format: Individual Email

- View alerts for one specific saved search in one  $\rightarrow$ specific email
- Subject header contains alert frequency, format,  $\rightarrow$ and saved search name
- Up to 20 alert records displayed for the saved  $\rightarrow$ search in the email body
- Search links open to saved search in GovSpend  $\rightarrow$ filtered for the alert time period
- $\rightarrow$ Record links will open to the details page in GovSpend with keyword highlighting available
- "Alert Settings" takes you to the saved searches  $\rightarrow$ page where you can modify your alert settings

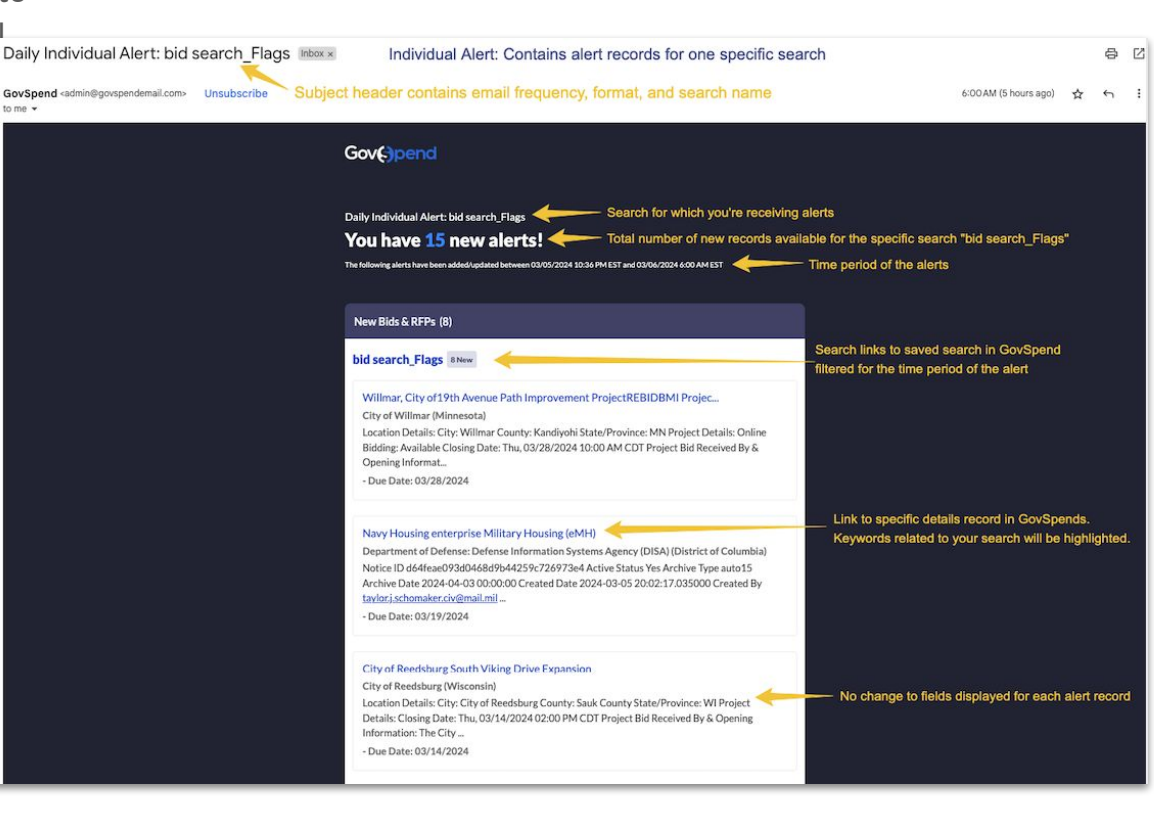

## Saved Search Alerts: Highlighting on details page when clicking from an alert email

See your keywords highlighted when you open up a record from your alert email! Quickly understand why a record appeared in your alerts and determine if it's relevant for action.

### **HOW TO FIND IT**

- → Open up a GovSpend email alert
- → Click the link of any individual record included in the body of the email
- → View the details page in GovSpend
- → Keywords used in your search will be highlighted on the details page!
- → Note: This is available for all modules that support alerts

| ghting on details page                                                                                                    | e when clicki                                                                                                    | ng from an alei                                                          | rt email                                                    |
|----------------------------------------------------------------------------------------------------|----------------------------------------------------------------------------------------------------|--------------------------------------------------------------------------|-------------------------------------------------------------|
|                                                                                                    | Daily Digest<br>You have 147 nev                                                                                                 | w alerts!                                                                |                                                             |
| а                                                                                                    | The following alerts have been added/upda                                                                                        | ated between 03/05/2024 10:36 PM EST and 03/0                            | 36/2024 6:00 AM EST                                         |
|                                                                                                    | New Bids & RFPs (95)<br>energy bids 87 New<br>Supply and delivery of YZ<br>CPS Energy (Texas)<br>Details: Bid Solicitation Infor | Click to open of highl<br>Odorizer NJEX ZEO                              | details page with<br>ighting<br>and delivery of YZ Odorizer |
| Bid Details<br>Supply and delivery of YZ Odorizer NJ                                                                                                    | JEX ZEO – #700019096                                                                                                    | Update Bid Share                                                         | 3y Department Gas Solutions                                 |
| Due in 5 days Due: Agency Department: 03/11/2024 Gas Solutions                                                                                                    |                                                                                                    | View on agency site [2]                                                  |                                                             |
| Summary<br>Details: Bid Solicitation Information Title/Brief Description Supply an<br>CPS Energy Department Gas Solutions Staff Contact Information Org<br>Email ccuencar@CPSEnergy.com                                                                                                    | d delivery of YZ Odorizer NJEX ZEO Referen<br>anization CPS <mark>Energy</mark> Contact Person Canda                             | nce Number 7000190962 Organization<br>Cce Cuencar Phone 210-353-4369 Fax |                                                             |
| Details Files (3) History                                                                                                    |                                                                                                    |                                                                          |                                                             |
| Details:         Bid Solicitation Information         Title/Prief Description Supply and delivery of YZ Odorizer NJEX ZEO         Reference Number       7000190962         Organization       CP5 Energy         Department       Gas Solutions         Staff Contact Information       Organization         Organization       CP5 Energy         Contact Person Candace Cuencar       Phone         Phone       210-353-4369         Fax       Contact Person Candace Cuencar |                                                                                                    |                                                                          |                                                             |

For more information, check out these helpful resources:

Video: Saved Search - Enhanced Alert Workflow

**Guide: Managing Email Alerts & Notifications** 

**Guide: Email Digest Overview**